#### CBEH TCP 透通式通訊功能說明

- 1 功能說明:
  - .CBEH 擔任角色 Server 或 Client
- .傳輸協定 TCP
- .資料流 --半雙工.
- .最大單筆資料封包長度 -1024 位元組
- .網路 timeout 時間 0.5 秒. Client 模式自 PLC 端接收到的資料封包傳送給 server 後若 server 超出 0.5 秒沒有回覆 CBEH 即放棄該筆命令並進入等待下一筆 PLC 資料封包的狀態.
- .PLC 通訊介面 port2. 資料位元 8. 當設定為透通式功能時 Modbus server, Modbus client 及 Fatek client 的功能就無法使用.
- . CBEH 韌體版本不低於 V7.3 B130109 才有支援此功能
- 2 設定方法:利用 ether\_cfg 軟件(不低於 V3.3 Build 20130109 版本)進行以下設定

### 2.0 Client 工作模式設定

此模式僅提供固定一對一的通訊方式

### 2.0.1 Port2 工作模式設定

| Adaptor's Properties         |                                                      |  |  |  |  |
|------------------------------|------------------------------------------------------|--|--|--|--|
| Firmware Version: CBEH 7.3 🚿 | Import Export                                        |  |  |  |  |
| General Password             | Access Control   Port Mapping                        |  |  |  |  |
| IP Assign Mode: Static       | ✓ Remote Config. Enabled ✓ Remote Web Access Enabled |  |  |  |  |
| IP Address: 192.168.2.51     | Operation Mode                                       |  |  |  |  |
| Subnet Mask: 255.255.255.0   | Port1: Fatek Server                                  |  |  |  |  |
| GateWay: 192.168.2.1         | Port2: User client                                   |  |  |  |  |
| Host Name: CBEH-TEST         | Fatek Client Modbus Server Modbus Client             |  |  |  |  |
| Comment:                     | User client                                          |  |  |  |  |
|                              |                                                      |  |  |  |  |
|                              |                                                      |  |  |  |  |
| ✓ OK Kancel                  |                                                      |  |  |  |  |

欲設為 client 時須將 port2 的工作模式選項設為"User Client".

# 2.0.2 遠端 server IP 及服務埠號設定

| 🕸 Adapto                        | or's Properties |             |              |           |        |  |
|---------------------------------|-----------------|-------------|--------------|-----------|--------|--|
| Firmwa                          | re Version:     | CBEH 7.3 🔦  | Impor        | t         | Export |  |
| General Password Access Control |                 |             | Port Mapping |           |        |  |
|                                 | Local           |             |              |           |        |  |
|                                 | Station #       | IP Address  |              | Station # | Port#  |  |
|                                 | -               | 192.168.2.3 | }            | -         | 2000   |  |
|                                 |                 |             |              |           |        |  |
|                                 |                 |             |              |           |        |  |
|                                 |                 |             |              |           |        |  |
|                                 |                 |             |              |           | _      |  |
|                                 |                 |             |              |           |        |  |
|                                 |                 |             |              |           |        |  |
|                                 |                 |             |              |           |        |  |
|                                 |                 |             |              |           |        |  |
| V OK X Cancel                   |                 |             |              |           |        |  |

在 port Mapping 頁面加入一筆資料.上例是假設遠端 server 的 IP 是 192.168.2.3 且 其服務埠號是 2000.請依實際運用需求輸入以上數據.

### 2.0.3 Client 模式的應用

進行一對一的 client 模式應用時須在 Ladder 程式內利用 CLINK (Function 151)指令 的 mode 1 工作模式來傳送及接收資料封包.程式的撰寫方法與 RS232 或 RS485 串 列傳輸介面相同.唯一多出來的步驟是須先將連線對方的 IP 及服務埠號 (請參閱上 一節說明)設定於 CBEH 內.

## **3.0** Server 工作模式設定

## 3.0.1 Port2 工作模式設定

| Adaptor's Properties         |                                                                               |
|------------------------------|-------------------------------------------------------------------------------|
| Firmware Version: CBEH 7.3 🐐 | i Import Export                                                               |
| General Password             | Access Control Service Ports E                                                |
| IP Assign Mode: Static       | <ul> <li>Remote Config. Enabled</li> <li>Remote Web Access Enabled</li> </ul> |
| IP Address: 192.168.2.3      | Operation Mode                                                                |
| Subnet Mask: 255.255.255.0   | Port1: Fatek Server                                                           |
| GateWay: 192.168.2.1         | Port2: User Server                                                            |
| Host Name: CBEH              |                                                                               |
| Comment:                     |                                                                               |
|                              |                                                                               |
|                              |                                                                               |
| 🗸 ок                         | Cancel                                                                        |

將 port2 設為"User Server"工作模式.

# 3.0.2 服務埠號設定

| Adaptor's Properties | 5            |                |               |       |
|----------------------|--------------|----------------|---------------|-------|
| Firmware Version:    | CBEH 7.3 🔦   | Import         | Export        |       |
| General Password     |              | Access Control | Service Ports | E I F |
| - Fatek Pro          | tocol        |                |               |       |
| Majo                 | or Port: 500 |                |               |       |
| Secondar             | ry Port: 500 |                |               |       |
| - Http Prot          | ocol —       | User Protocol  |               |       |
| Major Port: 80       |              | Major P        | ort: 2000     |       |
| Secondar             | ry Port: 80  |                |               |       |
|                      |              |                |               |       |
|                      | 🗸 ОК         | X Ca           | ancel         |       |

在 Service Ports 頁面的 User Protocol 群組框內輸入服務埠號.

## 3.0.3 Server 模式的應用

進行 Server 模式應用時須在 Ladder 程式內利用 CLINK (Function 151)指令的 mode 2 工作模式來接收及回覆資料封包.程式的撰寫方法與 RS232 或 RS485 串列傳輸介 面相同.唯一多出來的步驟是須先將對外的服務埠號(請參閱上一節說明)設定於 CBEH 內.